## Anweisungen zur Firmware-Aktualisierung des SmartCell-Bedienfelds

Die folgenden Schritte beschreiben detailliert die Methode, die zum Durchführen eines Firmware-Upgrades auf einem SmartCell-Bedienfeld befolgt werden sollte.

Das Verfahren wurde für geschulte SmartCell-Techniker geschrieben und setzt daher Kenntnisse des SmartCell-Konfigurationstools sowie die Verwendung der Programmiermenüs des Bedienfelds voraus.

Sollten Sie hierzu Fragen haben, wenden Sie sich vor Beginn des Upgrade-Vorgangs bitte zur Überprüfung über die MySmartCell-Website an den technischen Support von SmartCell.

## Speichern von Panel-Informationen vor dem Upgrade

- Stellen Sie mithilfe des Konfigurationstools eine Verbindung zum SmartCell-Bedienfeld her und lesen Sie die neuesten Einstellungen vom Bedienfeld. (Stellen Sie sicher, dass die neueste Version des Konfigurationstools verwendet wird)
- Speichern Sie die neueste SmartCell-Panel-Setup-Datei auf Ihrem Computer. •
- Trennen Sie die Verbindung zum Bedienfeld.
- Wenn Sie Remote Communications for Services verwenden, überprüfen und beachten Sie bitte die folgenden Einstellungen in Ihre Kommunikationsmenüs: -
- Wählen Sie das Menü "Fernzugriff"
- Wählen Sie Interne Kommunikation
  - o Wählen Sie Status anzeigen und scrollen Sie durch die Einstellungen und notieren Sie sie
- Wählen Sie Kontoeinstellungen
  - o Wählen Sie Ansichtseinstellungen und scrollen Sie zu VAR-Code und Notizeinstellung
- Kehren Sie zum Menü der Frontplattenanzeige zurück.

## So aktualisieren Sie die Firmware des Bedienfelds:

- Rufen Sie das Menü "Zugangsebene 2" auf
- Rufen Sie das Menü "Zugangsebene 3" auf
- Rufen Sie das Menü "Zugangsebene 4" auf
- Rufen Sie die Menüoption "Factory Access" auf. •
- Wählen Sie "Upgrade Firmware". •
- Wählen Sie "Fortfahren" >
- Das Menü ändert sich zum Panel-Bootloader. Wählen
- Sie "Firmware-Upgrade". Stecken Sie

USB ein.

- Wählen Sie die neue Firmware vom USB aus.
- Auf dem Panel wird angezeigt ..... Programmierpanel mit neuer Firmware. Bitte warten....... Entfernen
- Sie nach Abschluss den USB-Stick. Das Panel
- kehrt zum Frontbildschirm zurück und zeigt kurz die neue Firmware-Version an (Make
- Notieren Sie sich diese Versionsnummer)
- Rufen Sie das Menü "Access Level 2" auf
- Rufen Sie das Menü "Zugangsebene 3" auf
- Rufen Sie das Menü "Zugangsebene 4" auf
- Rufen Sie das Factory Access-Menü auf

- Scrollen Sie nach unten und wählen Sie Factory Reset
- Wählen Sie Bestätigen >
- Alle Programmierungen gehen verloren. Es wird eine Warnmeldung angezeigt. Wählen Sie "Bestätigen"
- > Nach Abschluss der Programmierung kehrt das Panel zum Startbildschirm zurück.

Hinweis: Zu diesem Zeitpunkt sind auf dem Bedienfeld keine Geräte programmiert.

## Erneutes Eingeben der Panel-Informationen nach dem Upgrade

- Offnen Sie im Konfigurationstool die gespeicherte Datei. Wählen Sie die Registerkarte "Paneleinstellungen" für Bedienfeld.
- Wählen Sie die Versionsnummer der Panel-Firmware aus, die dem gerade durchgeführten Upgrade entspricht. auf dem Panel durchgeführt. (Beachten Sie, dass diese Nummer beim Neustart des Panels angezeigt wird, sofern sie

nicht zuvor notiert

wurde.) • Speichern Sie die

- Konfigurationsdatei. Verbinden Sie sich mit dem Konfigurationstool mit dem Control Panel und schreiben Sie das Setup in das
- Panel. Trennen Sie die Verbindung zum
- Bedienfeld. Wenn Sie Remote Communications for Services verwenden, überprüfen Sie bitte die Einstellungen in Ihrem Kommunikationsmenüs
- Wählen Sie Fernzugriff
- Interne Kommunikation

o Optionen

- bearbeiten Kontoeinstellungen
  - o VAR-Code
- Zurück zum Startbildschirm

Testen Sie Geräte und alle Remote-Kommunikationen erneut